# Introducing Learn360

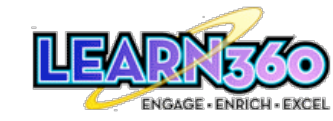

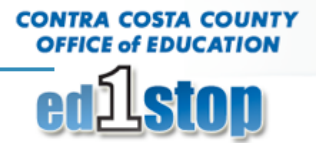

Welcome - Please Login

Login

word? Click the "Password Help" tab ab

Username:

Password:

LEADNECO

Login to ed1stop

orgot your pa

Learn360 is a comprehensive digital library of over 9,000 standards-based full-length video titles, 5,900 images, 800 audio files, 1,500 sound effects, 500 newsreels and other educational media including encyclopedia articles.

# **Getting Started**

- 1. To access Learn360, login to ed1stop, (<u>http://www.ed1stop.net/</u>)
- 2. Enter username and password typically the username is the first part of your email, and in some cases there is a number that has been assigned (bsmith02).
- 3. Click on the Curriculum Support Button
- 4. Locate the Learn360 Portlet, typically it will be the first or second channel in the left column.
- 5. Click on the words Log in to Learn360 or the Learn360 icon.
- 6. If it is your first time using Learn360, accessing the service the first time might take a little longer, because Learn360 will create your account. Once the service loads you should see your name at the top of the screen on the top right corner.

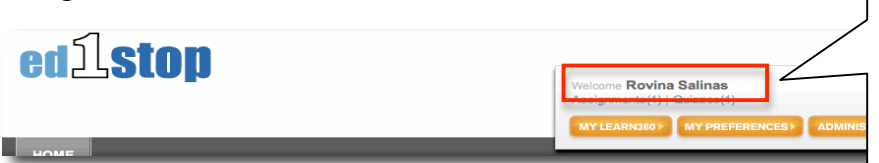

**Note:** If you see "Guest User" instead of your name in the Welcome box, log-out of Learn360 and ed1stop. Then relogin to ed1stop and Learn360 to authenticate your account.

# Three ways to search for multimedia content:

- Keyword Search
- Advanced Search
- Standards Search/Common Core

## **Keyword Search**

1. In a Keyword Search, enter the topic that you would like to find resources for, such as "Civil Rights" then click GO.

| Civil Rights    |    |
|-----------------|----|
| Entire Site     | \$ |
| Advanced Search | GO |

2. The middle section will fill up

with content that has metadata that includes the keywords.

- 3. The information on the left side of the Learn360 Interface, organizes the results based on grades, and media format.
- 4. Narrow your search results by selecting your grade span and media format.

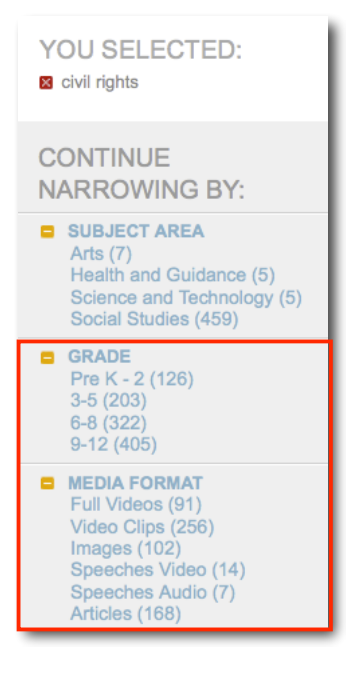

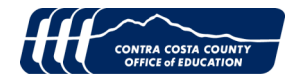

#### Advanced Search Feature

- 1. Right below the keyword search box is the Advanced Search link.
- 2. In advanced search, the following options are available: Keywords, Grade Levels, Subject, Media Format, plus Additional Filters can be selected.
- 3. Click on Search, at the bottom of the page.

#### Advanced Search

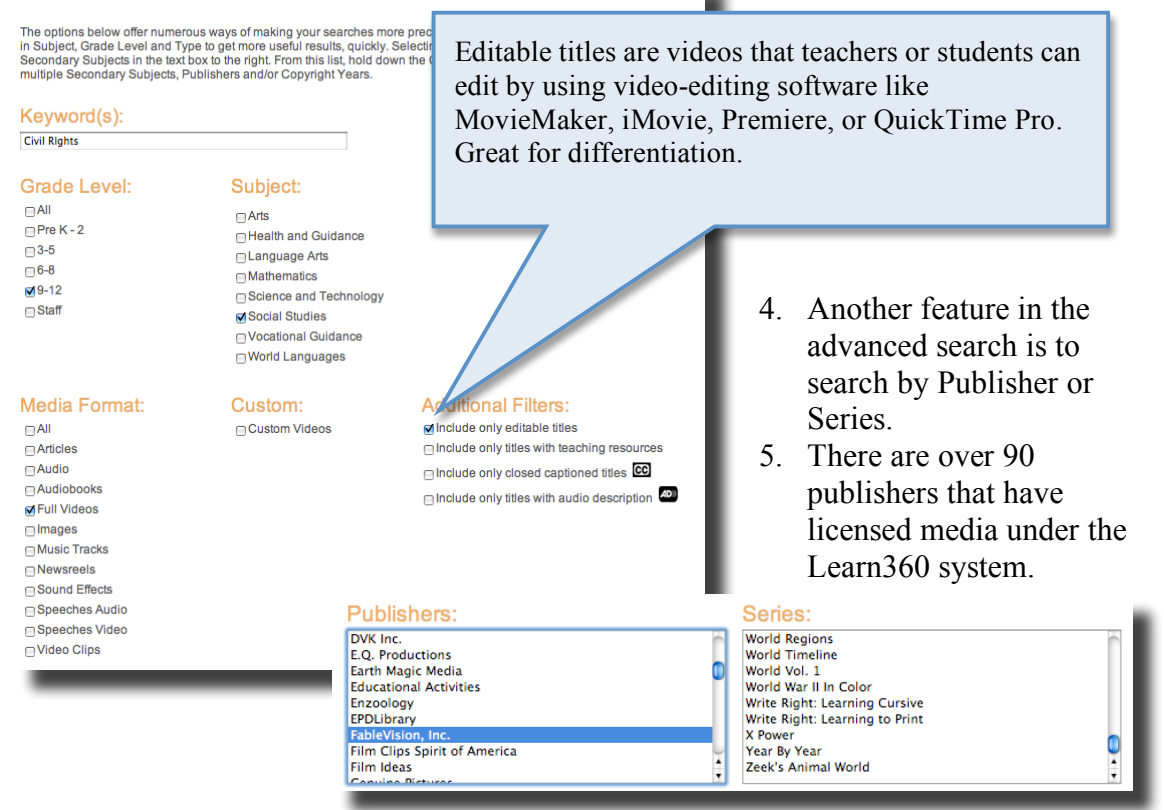

#### **Standards Search**

1. Go back to the home page, on the left hand side right below

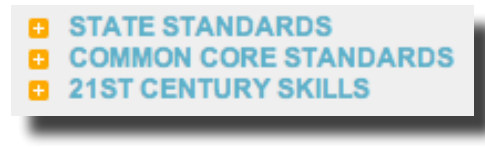

- Media Format, is the Standards Search Link.
- 2. Click on Common Core Standards then click on Language Arts.
- 3. Select the Grade Level and then the standard.
- 4. Click on the Blue View Link to see the resources that have been aligned to the standard.

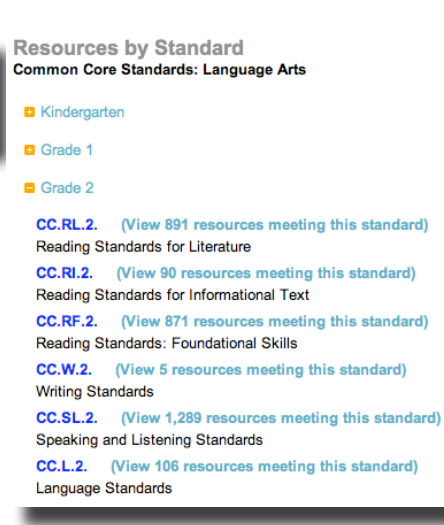

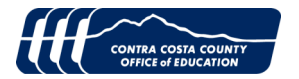

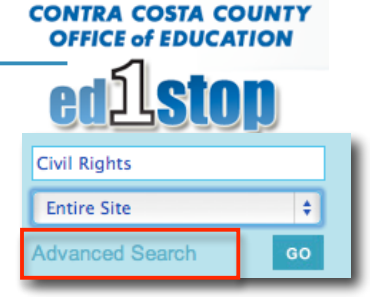

### Previewing and Downloading a Video from the Search Results

- 1. To preview a video click on the Title, this will bring up the preview screen will appear.
- 2. There are usually three different types of movie formats:
  - a. QuickTime
  - b. Flash
  - c. Windows Media (or SilverLight for all A&E content) wides will play in the format that is The Civil Rights Movement
- 3. The video will play in the format that is currently set under preferences, but you can always switch to the other media formats at any time.
- 4. PC Users will want to use the Windows Media format, and Mac users will want to use the QuickTime format.
- 5. The video shown here is 1 hour and 24 minutes long, the best thing about using a video-on-demand service is that you can download only the segments you need for instruction.
- Click on Related Segments and all the segments or Video clips will appear and you can download just the clip you need.

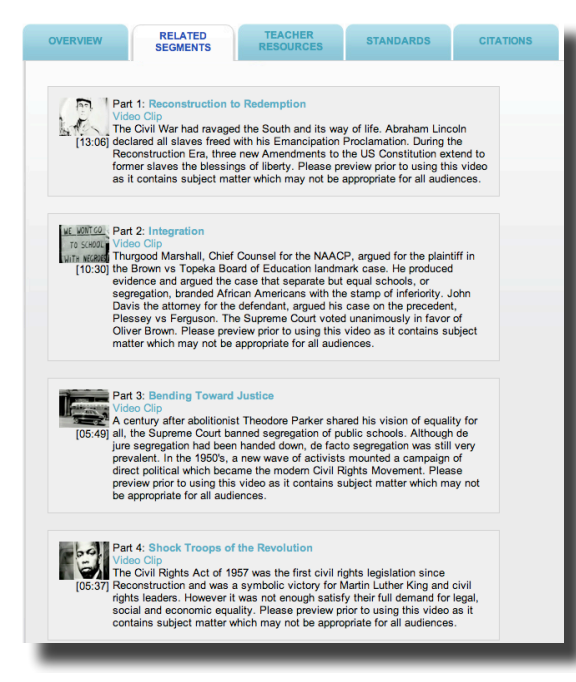

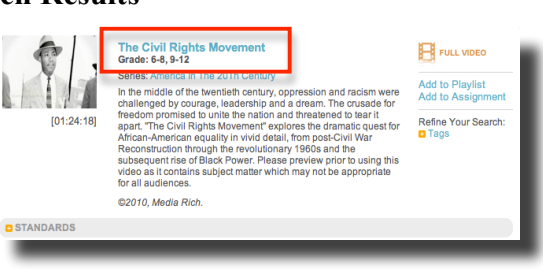

**CONTRA COSTA COUNTY** 

OFFICE of EDUCATION

#### FULL VIDEO Add to Favorites Add to Playlist Add to Assignmen Switch to FLASH With Link http://www.learn360.com/ShowVideo.aspx?ID=640 Rate it: II 00:11 I Average 3 out of 5 TEACHER RELATED OVERVIEW STANDARDS CITATIONS eries: America In The 20Th Century Grade(s): 6-8, 9-12 Grade(s): 68, 9-12 Run Time: [01:24:18] in the middle of the twentieth century, oppression and racism were challenged by courage, leadership and a dream. The crusade for freedom promised to unite the nation and threatened to tear it apart. "The Civil Rights Movement" explores the dramatic quest for African-American equality in vivid detail, from post-Civil War Reconstruction through the revolutionary 1960s and the subsequent rise of Black Power. Please preview prior to using this video as it contains subject matter which may not be appropriate for all audiences. Refine your search audienc ©2010, Media Rich,

- 7. To **download** click on the Download button.
- 8. On a PC you should be prompted to save the video to the computer, and have the opportunity to direct where to save it.
- 9. On a Mac the video will automatically download to the Download folder on the Hard Drive.
- 10. Downloaded videos can be viewed from the computer and used in presentation applications.

**Note:** The Flash Format (.flv) **can not** be embedded into presentation software like PowerPoint, Keynote, Prezi or Google Presentations. Use Flash when the purpose of the download is to only show the movie and it will not be used with third party applications.

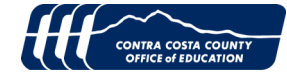